# New Feature : How to put your own image file on 3D model with INFOfile

Instruction in Japanese appears after English ver.

Eri Tatsumi

# How to put your image on an asteroid with INFO file (perspective view)

- The image.png and the perspective INFO file are needed. INFO file has the information of spacecraft and camera perspective.
- 1. Get the INFO file.
- 2. Prepare (rotate and flip) your image.
- 3. Upload the image and the INFO file to SBMT.

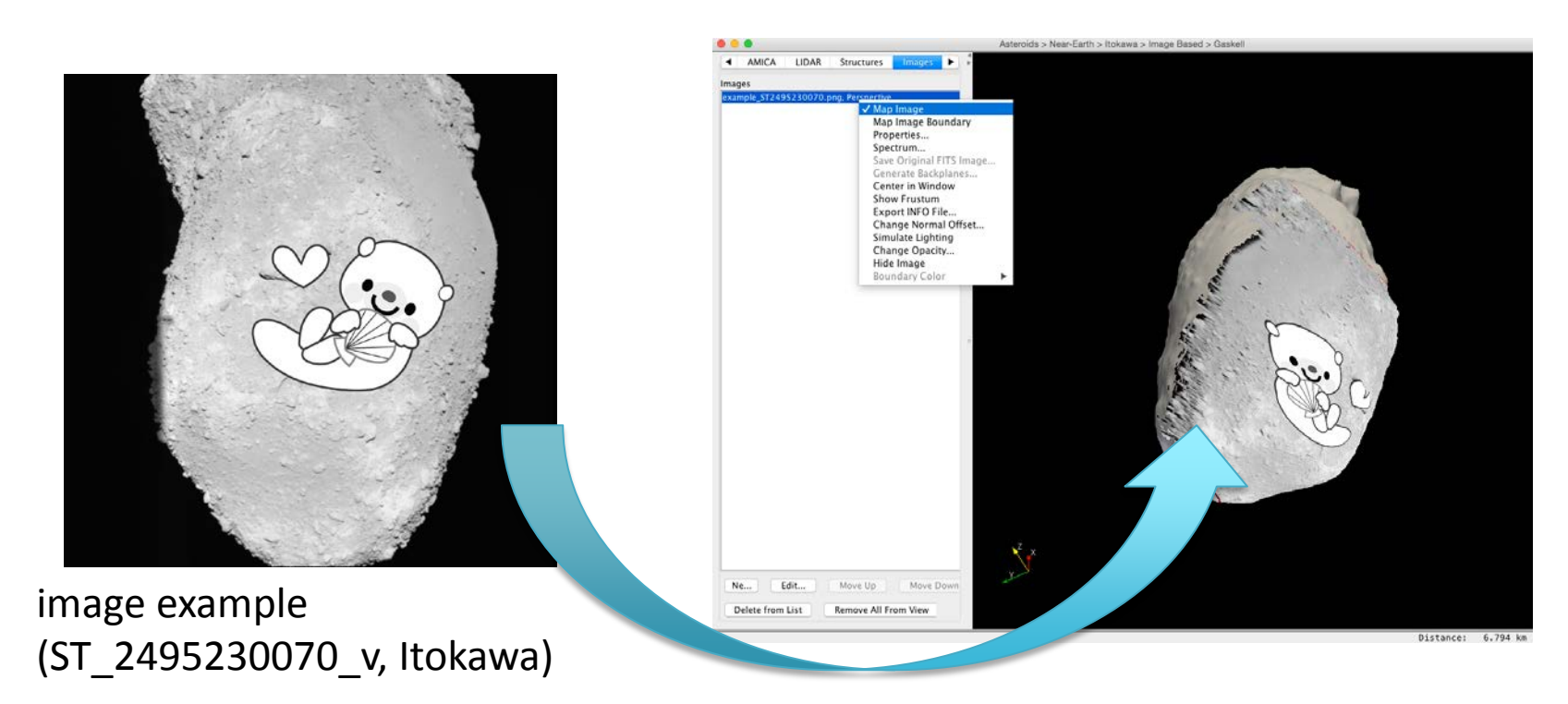

#### Get INFOfile

- Go to "AMICA" ("MSI" for Eros) tab and search for the image which you want to replace with your image file.
- Right click and "Export INFO file".

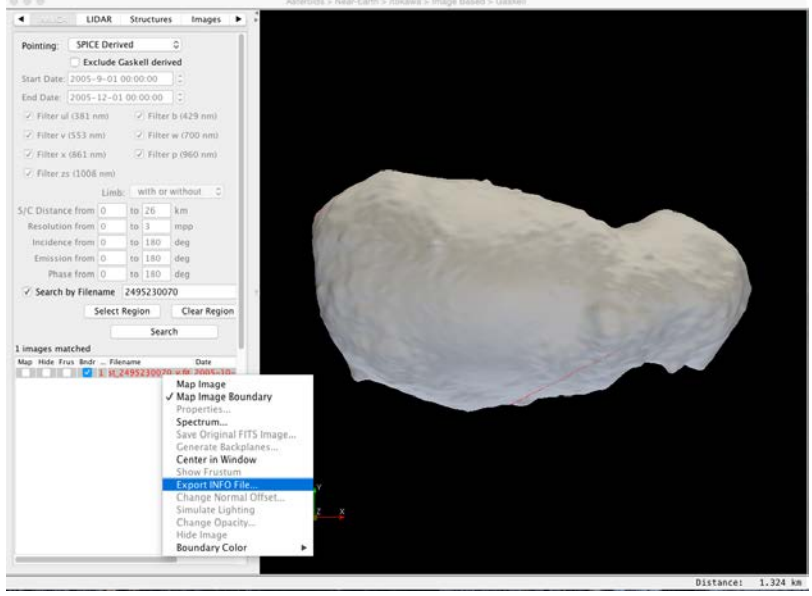

#### Prepare your image

- Image should be png file.
- Rotate 90 degree in clockwise and flip the image horizontal.

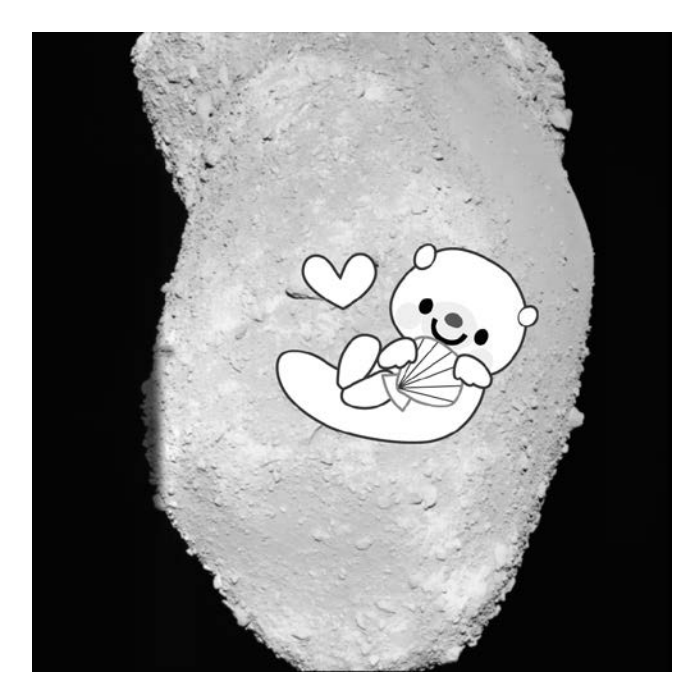

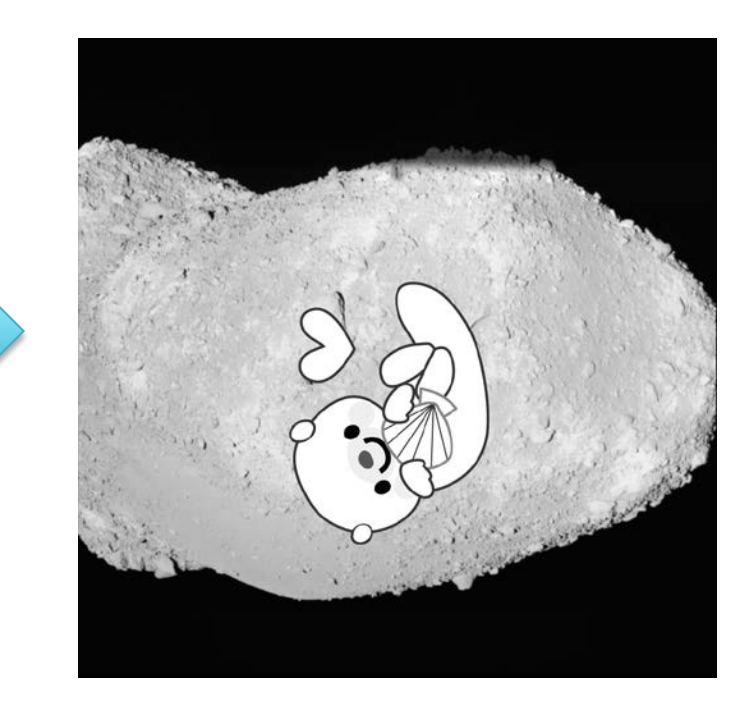

example.png

#### Put your image on 3D model

- Click "Images" tab.
- Click "New".
- image path = /path/to/your/image.png
- Choose "Perspective Projection".

infofile = /path/to/the/infofile.INFO

- "OK" and the name of your image appears in the list.
- Right click and "Map Image".

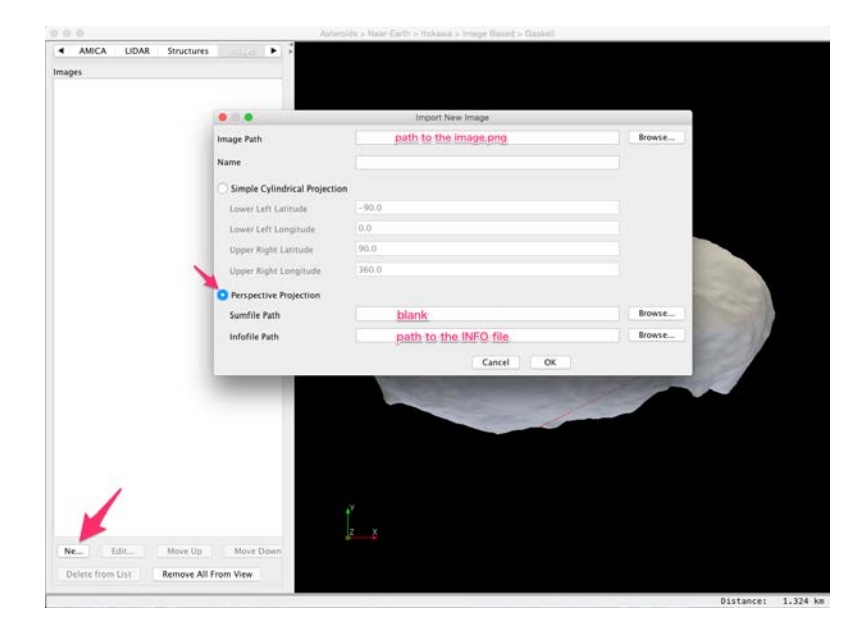

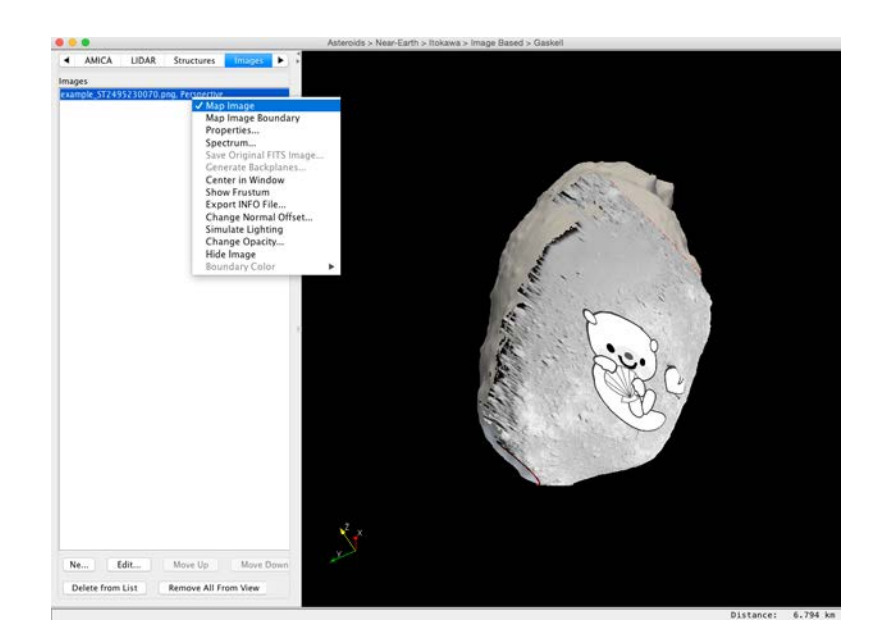

#### 画像を天体表面に貼り付ける (INFO fileを使う方法)

- 貼り付けたい画像(\*.png)とINFO file(\*.INFO)が必要。INFO ファイルはカメラの位置情報が入っている。
- 1. INFO fileを取得。
- 2. 画像を回転させる。
- 3. 画像とINFO fileを読み込む。

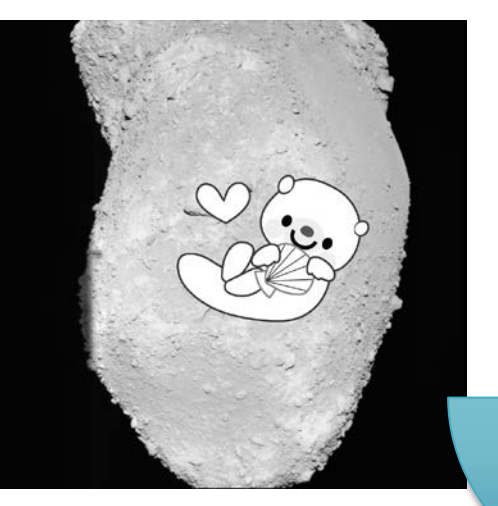

貼り付けたい画像 (ST\_2495230070\_v)

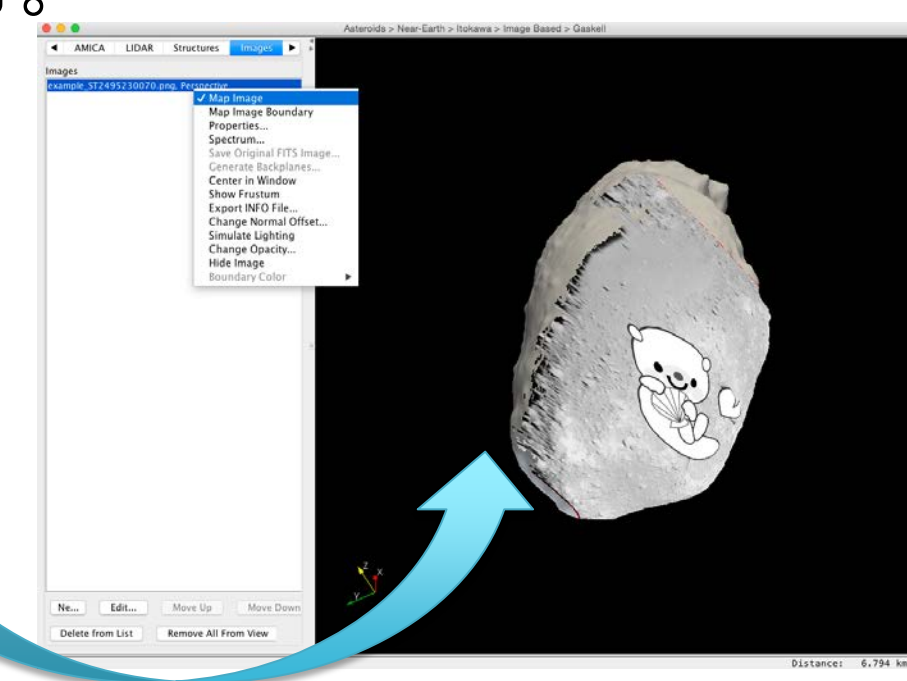

## INFOファイルの生成の仕方

- INFOファイルは画像の 位置情報が入っている ファイル。
- 自分の置き換えたい 場所のイメージを探し、 右クリック->Export INFO file

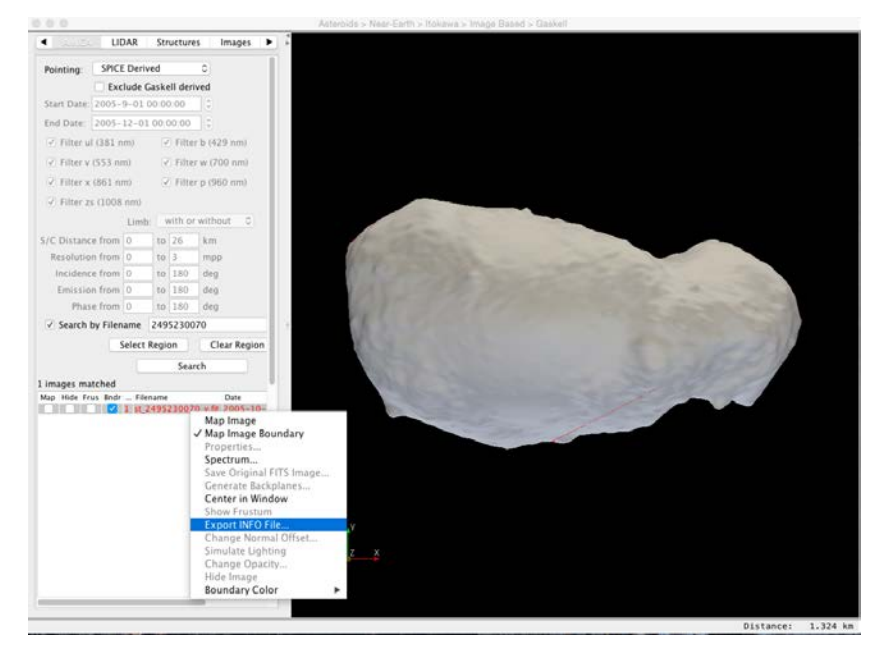

### 画像を貼り付ける

- そのまま(Fits fileの方向のまま)貼り付けると方 向が違うので、回転&反転させなくてはいけない。
- 貼り付けたい画像を時計回りに90°させた後、 水平方向に反転させ保存する。
- "Images"タブに移動し、"New"でインポートする。
  - Image path = /path/to/your/image.png
  - Perspective Projection
    - infofile = /path/to/the/INFOfile.INFO
- リストに画像の名前ができるので、右クリック-> Map Image